| Dual Ethernet IP Share for                                    | Cable/xDSL Modem - Netscape                                                               |      |
|---------------------------------------------------------------|-------------------------------------------------------------------------------------------|------|
| Ele Edit View Lo Lommuno<br>Back Forward Reload               | ator Eleop<br>A 20 10 25 10 20 20 20<br>Home Search Netrcape Print Security Shop Stop     | N    |
| Bookmarks & Locatio                                           | m: http://192.168.1.254/main2.htm                                                         | ated |
| 👔 🚴 Instant Message 🖳 Intern                                  | net 🛅 Lookup 🛅 New&Cool 🔛 RealPlayer                                                      |      |
| CAS2040<br>Management                                         | Broadband IP Sharing                                                                      |      |
| Local Port<br>Global Port                                     | Virtual Server                                                                            | *    |
| Virtual Server<br>Packet Filter<br>Advanced<br>Network Status | Add Server  C Single Port C Port Range C C C C UDP Local Server IP Address :  Q ADD RESET |      |
|                                                               | Server List                                                                               |      |

## **Packet Filter**

**Network Adapter Address Filter**: filter according to **local** computer's network adapter MAC address (also known as the adapter card's Physical Address).

Filter: Drop the packets.

Forward: Pass the packets.

Adapter Address: Enter the computer's network adapter MAC address.

ADD: Add the entry in the Filter List.

**RESET**: Clear the entries.

| X Dual Ethernet IP Share for                                              | Cable/xDSL Modem - Netscape                                                                                                    | _O×  |  |  |
|---------------------------------------------------------------------------|----------------------------------------------------------------------------------------------------|------|--|--|
| <u>He Edit View Lio Communic</u><br>Back Forward Reload                   | ator <u>H</u> elp<br><u>At</u> <u>2</u> <u>ind</u> <u>3</u> <u>(i)</u> <u>(i)</u><br>Home Search Netscape Print Security Shop Stop | N    |  |  |
| 📲 Bookmarks 🎄 Location: http://192.168.1.254/main2.htm 🔹 🌍 What's Related |                                                                                                    |      |  |  |
| 🕺 🧏 Instant Message 🖳 Internet 🖆 Lookup 🖆 New&Cool 🖳 RealPlayer           |                                                                                                    |      |  |  |
| CAS2040                                                                   | Broadband IP Sharing                                                                                                    |      |  |  |
| Management<br>Local Port                                                  |                                                                                                    |      |  |  |
| Global Port<br>Virtual Server                                             | Packet Filter                                                                                                    | 1    |  |  |
| Packet Filter<br>Advanced                                                 | Filter       C Forward       [Network Adapter Address Filter]         Adapter Address :       .       .       .                    |      |  |  |
| Network Status                                                            | ADD i@ RESET                                                                                                    |      |  |  |
|                                                                           | © Filter C Forward [IP Address Filter]<br>© Single C Range © Local IP<br>C Remote IP<br>to                                         |      |  |  |
|                                                                           | C Filter C Forward [TCP/UDP Port Filter]<br>C Single C Range C TCP<br>UDP<br>to                                                    |      |  |  |
|                                                                           |                                                                                                    | کے ر |  |  |
|                                                                           | ument: Done                                                                                                    |      |  |  |

**IP** Address Filter: Filter with computer's IP address. You can filter a single IP, or a range of the IP addresses.

- Local IP: Filtering IP address of a local computer.
- **Remote IP**: Filtering IP address of a **remote** server (this remote server is a web server on the Internet).

Note: Use "Remote IP Filter" function to prohibit all local stations from accessing certain web sites on the Internet (requires web site's IP address).

Single/Range: For selecting between a specific IP Address or a range of IP Addresses.

ADD: Add the entry in the Filter List.

**RESET**: Clear the entries.

| 💥 Dual Ethernet IP Share for C                                 | able/xDSL Modem - Netscape             |                    |  |  |  |
|----------------------------------------------------------------|----------------------------------------|--------------------|--|--|--|
| <u>File Edit View Go</u> Communica                             | tor Help                               |                    |  |  |  |
| Back Forward Reload                                            | A A A A A A A A A A A A A A A A A A A  | Stop N             |  |  |  |
| 🕴 🌿 Bookmarks 🥠 Location                                       | r: http://192.168.1.254/main2.htm      | ▼ ( What's Related |  |  |  |
| 🕺 🔏 Instant Message 🖳 Internet 🧉 Lookup 📫 New&Cool 🖳 ReaPlayer |                                        |                    |  |  |  |
| TW100-S4W1CA                                                   | Web Cruise                             | ? <b>↑</b> ™       |  |  |  |
|                                                                |                                        | -                  |  |  |  |
|                                                                | Filter C Forward [TCP/UDP Port Filter] | -                  |  |  |  |
|                                                                | © Single C Range © TCP                 |                    |  |  |  |
|                                                                | CUDP                                   |                    |  |  |  |
|                                                                | to                                     |                    |  |  |  |
|                                                                | ADD DECET                              |                    |  |  |  |
| Network Status                                                 | ADD RESET                              |                    |  |  |  |
| TRENDING                                                       | Filter List                            | ت<br>تر            |  |  |  |
| ■® ===®                                                        | 1 Dava                                 |                    |  |  |  |
| u j v j bocu                                                   | Inth, Park                             |                    |  |  |  |

**TCP/UDP Port Filter**: Filtering by the port number. You can set filter for a single port or a range of ports.

- **TCP port**: filtering according to the Connection-Based Application Service on the **remote** server using the port number.
- **UDP port**: filtering according to the Connectionless Application Service on the **remote** server using the port number.

ADD: Add the entry in the Filter List.

**RESET**: Clear the entries.

When you have finished setting the filters, the added filters will appear on the **Filter List**. To remove a filter, select the **Filter** number by clicking the **down arrow**  $\checkmark$  next to "**Item**", and click **Delete**. *Note:* You can input up to six filters in this device and you can only set each filter type to either filter or forward. For example, you can't set one IP address to filter and set another IP address to forward. You must set them both to either filter or forward. However, you can set to filter an "Adapter Address" and set to forward an "IP address".

## **Advanced Settings**

You can set static routes to manually administrate the network topology/traffic when the dynamic route is not effective enough.

Select "Static Route #1" or "Static Route #2", enter the settings, and click "SAVE" to save settings. Click "RESET" to clear all entries.

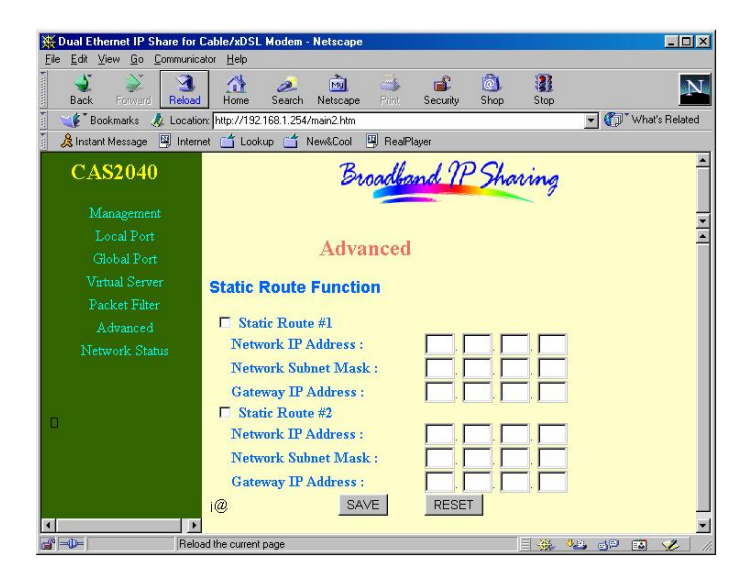

## **Network Status**

Sessions List: Displays active Internet sessions through this device.

**IP Client/ Port Client**: The local network IP address/port number of one end point of a session.

**Port Fake**: Featuring NAT, the Port Fake is used to translate the local network IP addresses for connecting to the Internet.

**IP Remote/Port Remote**: The outside network IP address/port number of the other end of a session.

Users List: Displays the current active users (up to 128 users).

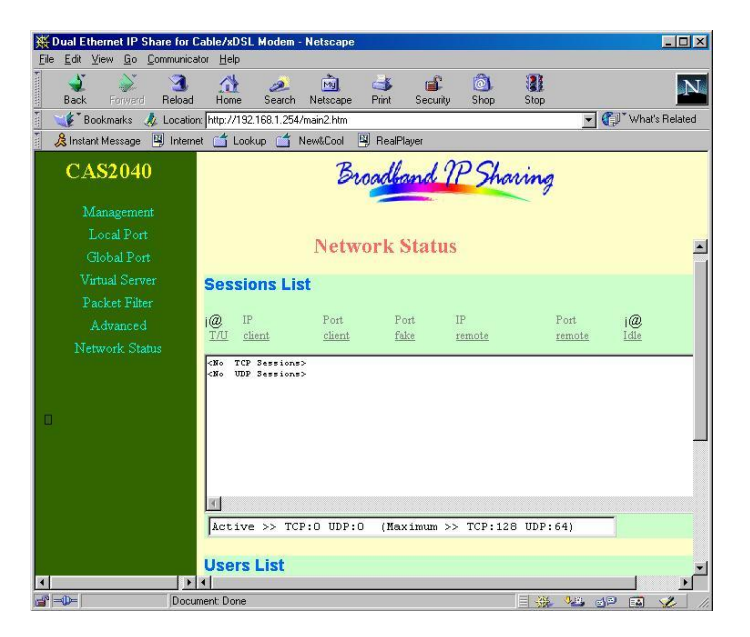